## Postup krokov pre prihlásenie do testovacej prevádzky Brisk2

1.) zadanie adresy: http://test-brisk.truni.sk/regbook
v lavom dolnom rohu na stavovej lište prehliadača zobrazuje "čaká/načítava
sa brisk..."

pozn.: aplikácia je dostupná iba priamo na zariadeniach v doméne TRUNI, s výnimkou teologickej fakulty a osobných zariadeniach, kde je možný prístup len cez VPN (kontaktovať fakultného informatika)

## 2.) zobrazí sa prihlasovací dialóg:

| Heslo: |        |
|--------|--------|
|        | VSTU   |
|        | Heslo: |

Pozn.: v prípade iného prihlasovacieho okna, overte či ste použili link v bode 1.)

## 3.) Vyplnenie prihlasovacích údajov

zadáte Vaše TUID a heslo z IDM (to isté ako do MAISu, Zimbry...)

pozn.: nepotvrdzujte Enterom, ale klikom na "VSTUP"

## 4.) Ne/potvrdenie hesla

pri zadaní zlého užívateľského mena zobrazí hlášku "prihlásenie nebolo úspešné"

pozn.: **prvé prihlásenie trvá trošku dlhšie**, načítavajú sa doplnky pre Váš prehliadač.

5.) preblikne modrý text "načítavajú sa údaje, čakajte prosím"

6.) zobrazenie samotného rozhrania užívateľského prostredia testovacej prevádzky.

...jedná o testovaciu prevádzku a vyskytujú sa rôzne problémy, pre ich lepšiu špecifikáciu som Vám zostavil som Vám zostavil postup krokov, v prípade problémov napíšte aspoň bod pokiaľ ste sa dostali. Všetky informácie ohľadom BRISK/ISSM budú do budúcna zverejňované na: http://www.truni.sk/evidencne-procesne-aplikacie

V prípade problémov prikladám kontakt na správu a podporu ISSM:

Milan Mihálik, e-mail: issm@truni.sk Telefón: +421 33 59 39 347